## **SPORT PROGRAMS** How to: Fusion IM

## HOW TO ACCESS FUSION IM

- 1. Visit rsconnect.recsports.ufl.edu
- 2. To access Fusion IM you have two choices...
  - Click "Intramural Sports" icon
    - After clicking here you will be prompted to log in with your Gatorlink username and password
  - Click "Log In" in the upper right hand corner of the screen
    - Here you'll also be prompted to log in with your
      Gatorlink username and password
    - After logging in, then proceed to click on the "Intramural Sports" icon

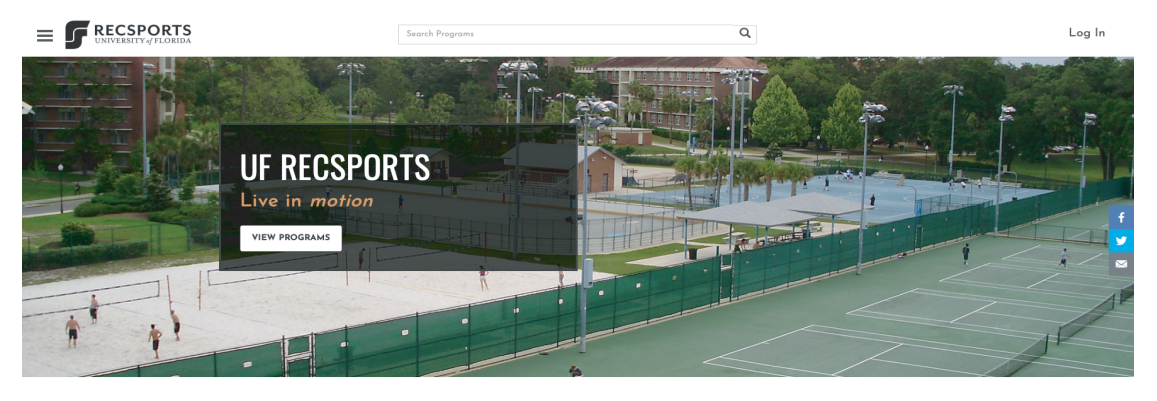

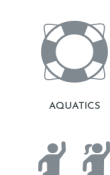

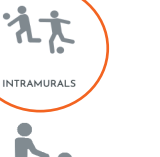

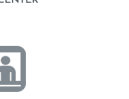

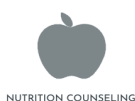